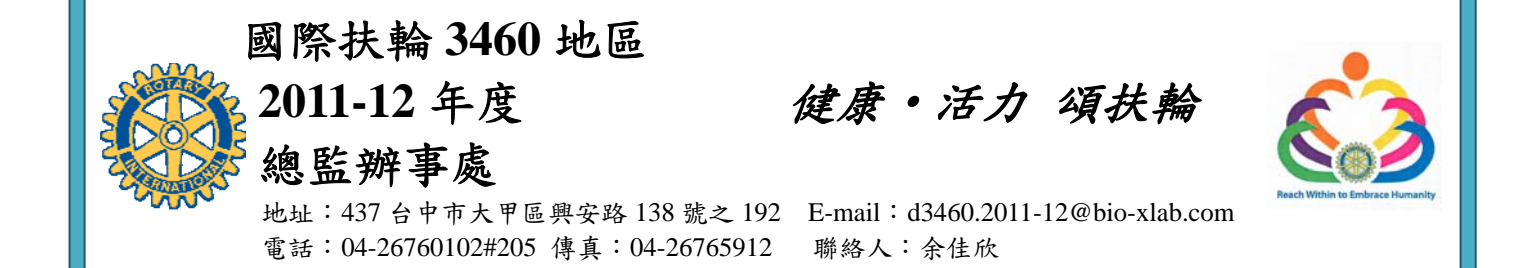

## RI Member Access 操作說明

1. 進入 RI 網站→<u>http://www.rotary.org</u>

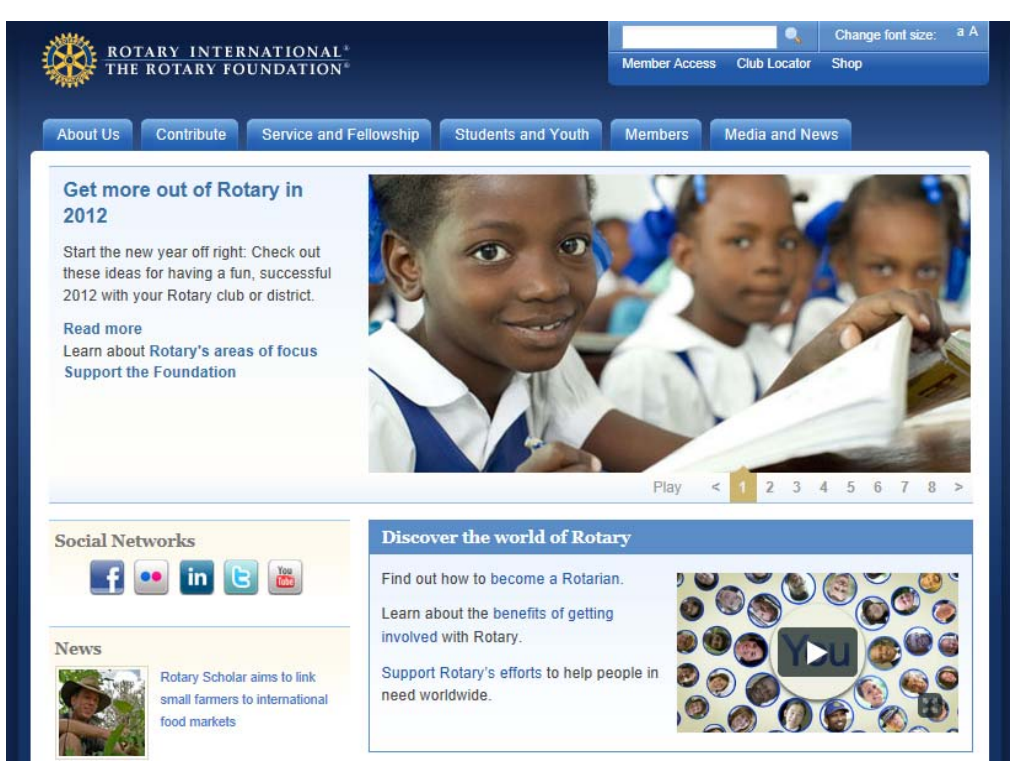

2. 點選右上方之「Member Access」(紅色方框處)

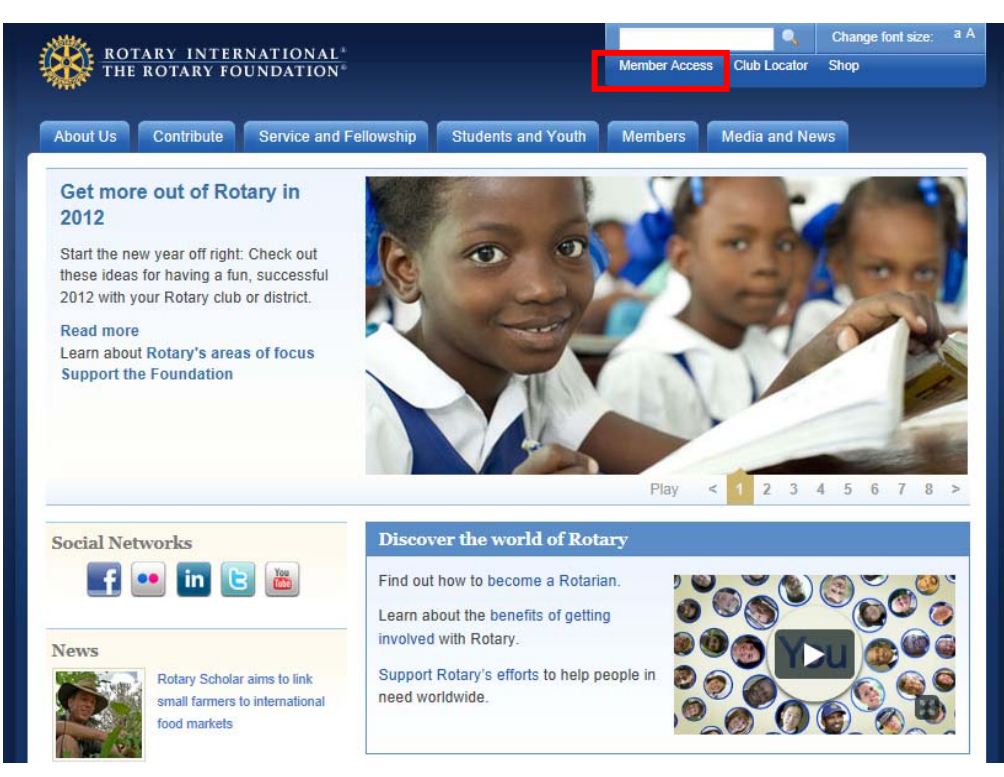

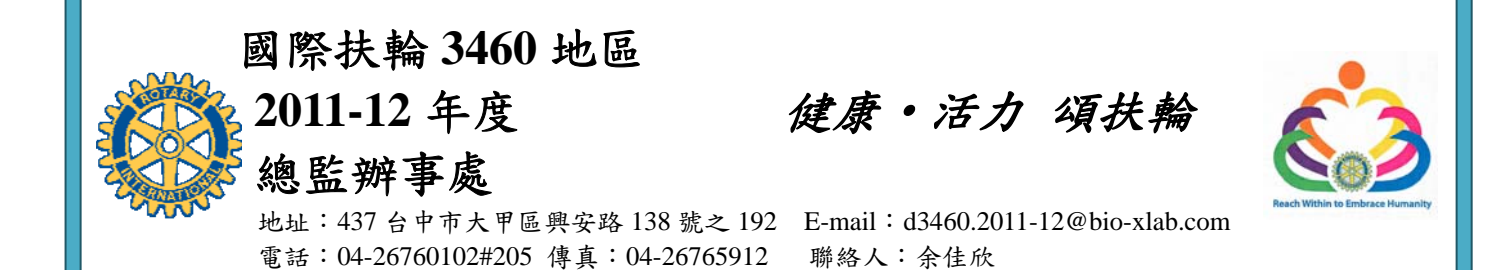

3. 進入登入畫面。

(若尚無帳號者,請建立一新帳號→步驟4;若已有帳號者,請直接進入步驟8)

| ROTARY INTERNATIONAL <sup>®</sup><br>THE ROTARY FOUNDATION <sup>®</sup> |                                                    |
|-------------------------------------------------------------------------|----------------------------------------------------|
| Member Access                                                           |                                                    |
| Sian in to Member Access                                                | Announcements                                      |
|                                                                         | New contribution and recognition reports           |
| Login e-mail: Forgot login e-mail?                                      | available to club and district officers            |
|                                                                         | We continue to improve our reporting capabilities  |
| Password: Forgot password?                                              | as we receive valuable feedback from Rotarians.    |
|                                                                         | reports a Contribution and Recognition Report      |
|                                                                         | Users Guide is now available in the Contribution   |
| Remember me What is this?                                               | & Recognition Reports section of the main menu.    |
| Sign in 🔒                                                               |                                                    |
|                                                                         | Are you new to member Access?                      |
| Having Bouble?                                                          | account. Learn how in the FAQ.                     |
| Don't have a Member Access account?                                     | Experience Rotary's new online contribution        |
|                                                                         | system                                             |
| Create Account                                                          | Make a one-time or recurring gift in 12 currencies |
|                                                                         | while preserving existing tax benefits where       |
|                                                                         | available. Sign in and click "Contribute to The    |

4. 請點選「Create Account」按鈕建立新帳號。

| THE ROTARY FOUNDATION*                                                                                                    |                                                                                                    |
|----------------------------------------------------------------------------------------------------|----------------------------------------------------------------------------------------------------|
| Member Access                                                                                                    |                                                                                                    |
| Olive is to Manufact Access                                                                                                    | Announcements                                                                                                    |
| Sign in to Member Access                                                                                                    | New contribution and recognition reports<br>available to club and district officers                                                                            |
| Password: Forgot password?                                                                                                    | We continue to improve our reporting capabilities<br>as we receive valuable feedback from Rotarians.<br>In addition to new contribution and recognition        |
| Remember me What is this?                                                                                                    | reports, a Contribution and Recognition Report<br>Users Guide is now available in the Contribution<br>& Recognition Reports section of the main menu           |
| Sign in Arrow Barrier Barrier | Are you new to Member Access?<br>The first step to getting started is to create an                                                                             |
| Don't have a Member Access account?                                                                                                    | Experience Rotary's new online contribution                                                                                                    |
| Create Account                                                                                                    | system<br>Make a one-time or recurring gift in 12 currencie<br>while preserving existing tax benefits where<br>available. Sign in and click "Contribute to The |
| Contactus                                                                                                    | Rotary Foundation" to make your gift today.                                                                                                    |

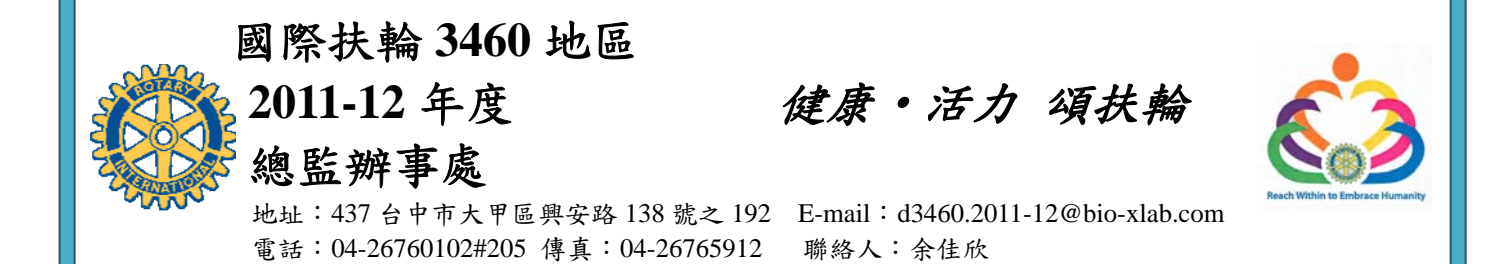

5. 請輸入 E-mail Address。

6.

| Member Access                                                                                                    |                                                                     |
|----------------------------------------------------------------------------------------------------|---------------------------------------------------------------------|
| Member access registration<br>Please provide the e-mail address you wish to use as<br>address each time you sign into Member Access, so<br>not shared by other members. | s your login. You will enter this<br>it should be unique to you and |
| Enter Login E-mail:                                                                                                    |                                                                     |
|                                                                                                    | ← (1)請輸入您的 E-mail※不能與他人共用。                                          |
| Confirm Login E-mail:                                                                                                    |                                                                     |
| —(3)點選 submit 確定。<br>Submit Cancel                                                                                                    | <ul> <li>              ←(2)請再次輸入您的 E-mail 以作確認。      </li> </ul>    |
| Contact us                                                                                                    |                                                                     |
| 入您的基本資料。                                                                                                    |                                                                     |
| E-mail address:                                                                                                    |                                                                     |
| (                                                                                                    |                                                                     |
| *First Name:                                                                                                    |                                                                     |
|                                                                                                    | ← (1)請輸入您的名字。                                                       |
| *Last Name:                                                                                                    |                                                                     |
|                                                                                                    | ▶ (2)請輸入您的姓氏。                                                       |
| *Street Address:                                                                                                    | _(3)請輸入您的地址(不包含城市及國家)。                                              |
|                                                                                                    | 🖌 ※英文地址可參考 <u>中華郵政英文地址查詢</u>                                        |
| *City:                                                                                                    | http://www.post.gov.tw/post/internet/f_search                       |
|                                                                                                    | one/index.jsp?ID=190103                                             |
| State/Province:                                                                                                    | (4)請輸入您的城市。                                                         |
| Postal Code:                                                                                                    |                                                                     |
|                                                                                                    | ◀━(5)請輸入您的郵遞區號。                                                     |
| *Country / Geographical Region:                                                                                                    |                                                                     |
| Taiwan 🗸 💌                                                                                                    | ——(6)請選擇「Taiwan」。                                                   |
| *Contact Telephone:                                                                                                    |                                                                     |
|                                                                                                    | └──(7)請輸入您的聯絡電話。                                                    |
| Preferred Language:                                                                                                    | ※市話:+886-區碼-xxxxxxx                                                 |
| Select 💌                                                                                                    | 手機:+886-9xx-xxxxxx                                                  |

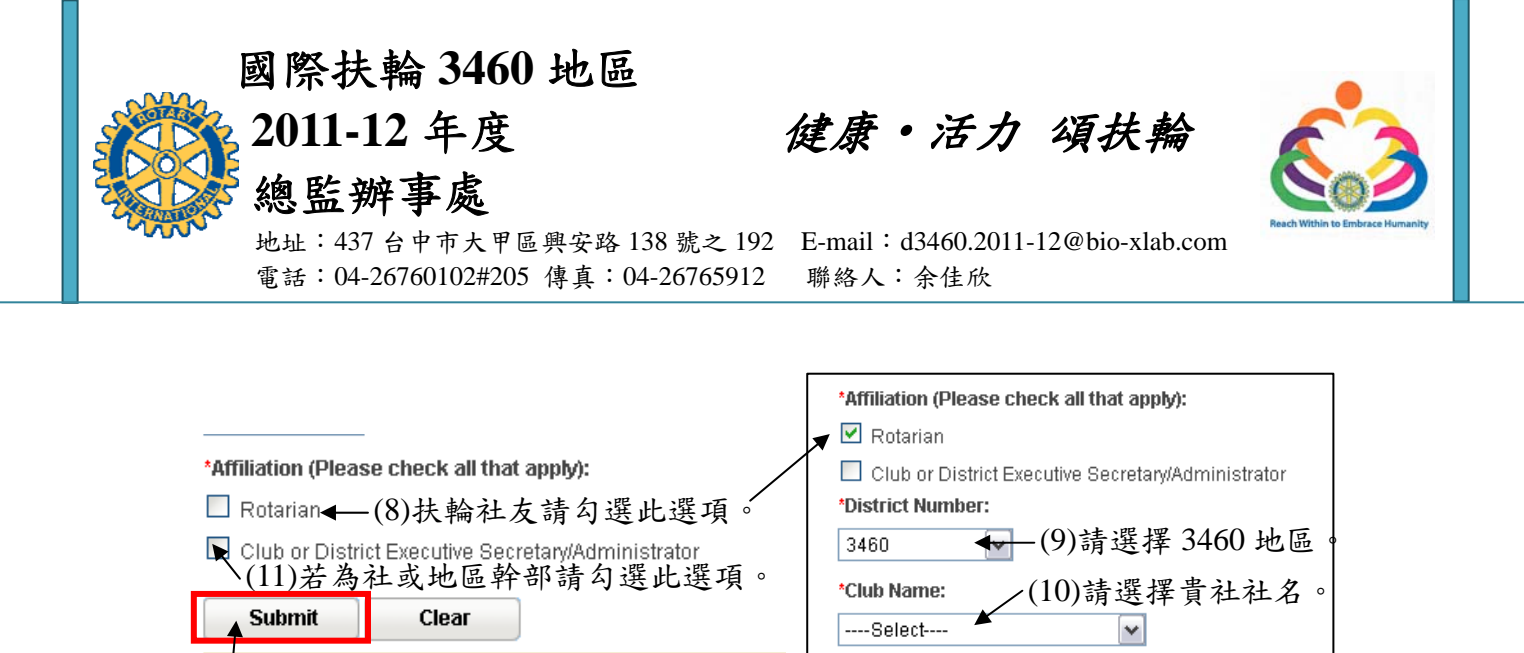

待 RI 審核完成後(約需一至二個工作天),會寄一封信至您登錄的 E-mail。信件內會有一連結網址,請點選該網址進行密碼之設置(密碼設置建議:第一個字為大寫英文字母,後

(12)資料填寫完成後請按 Submit。

- 面為8個阿拉伯數字)。密碼設置完成後,恭禧您!您可以開始使用您的帳號密碼登入 RI 系統,使用其線上功能(功能選單會因職位設定而有所不同)。登入方法請見步驟8。
- 8. 登入 RI 系統。

| THE ROTARY INTERNATIONAL*                                                                                                    |                                                                                                    |
|----------------------------------------------------------------------------------------------------|----------------------------------------------------------------------------------------------------|
| Member Access                                                                                                    | _                                                                                                    |
| Sign in to Member Access<br>Login e-mail: Forgot login e-mail?<br>(1)翰入您的 E-mail。<br>Password: Forgot password?<br>(2)翰入您的密碼。<br>Remember me What is this?<br>Sign in (3)翰入完<br>Having trouble? | Announcements<br>New contribution and recognition reports<br>available to club and district officers<br>We continue to improve our reporting capabilities<br>as we receive valuable feedback from Rotarians.<br>In addition to new contribution and recognition<br>reports, a Contribution and Recognition Report<br>Users Guide is now available in the Contribution<br>& Recognition Reports section of the main menu.<br>太後,點選「Signin」進入。<br>The first step to getting started is to create an<br>account. Learn how in the FAO. |
| Don't have a Member Access account? Create Account                                                                                                    | Experience Rotary's new online contribution<br>system<br>Make a one-time or recurring gift in 12 currencies<br>while preserving existing tax benefits where<br>available. Sign in and click "Contribute to The<br>Rotary Foundation" to make your gift today.                                                                                                    |

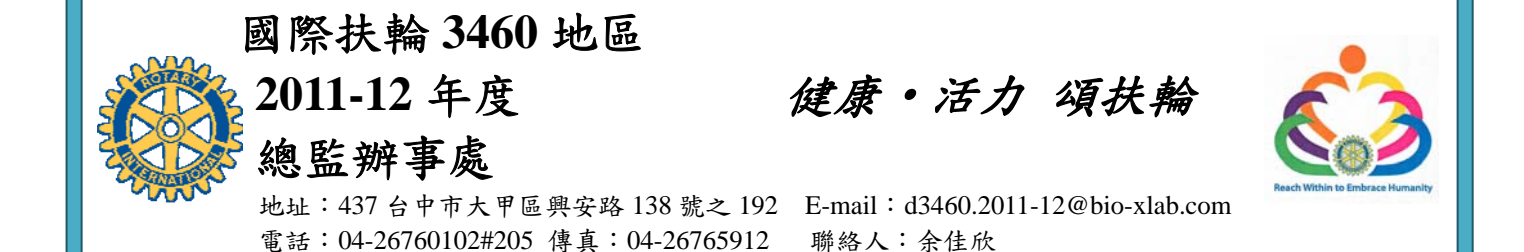

9. 登錄貴社職員資料方法→於紅框處點選『Update Club Data』。

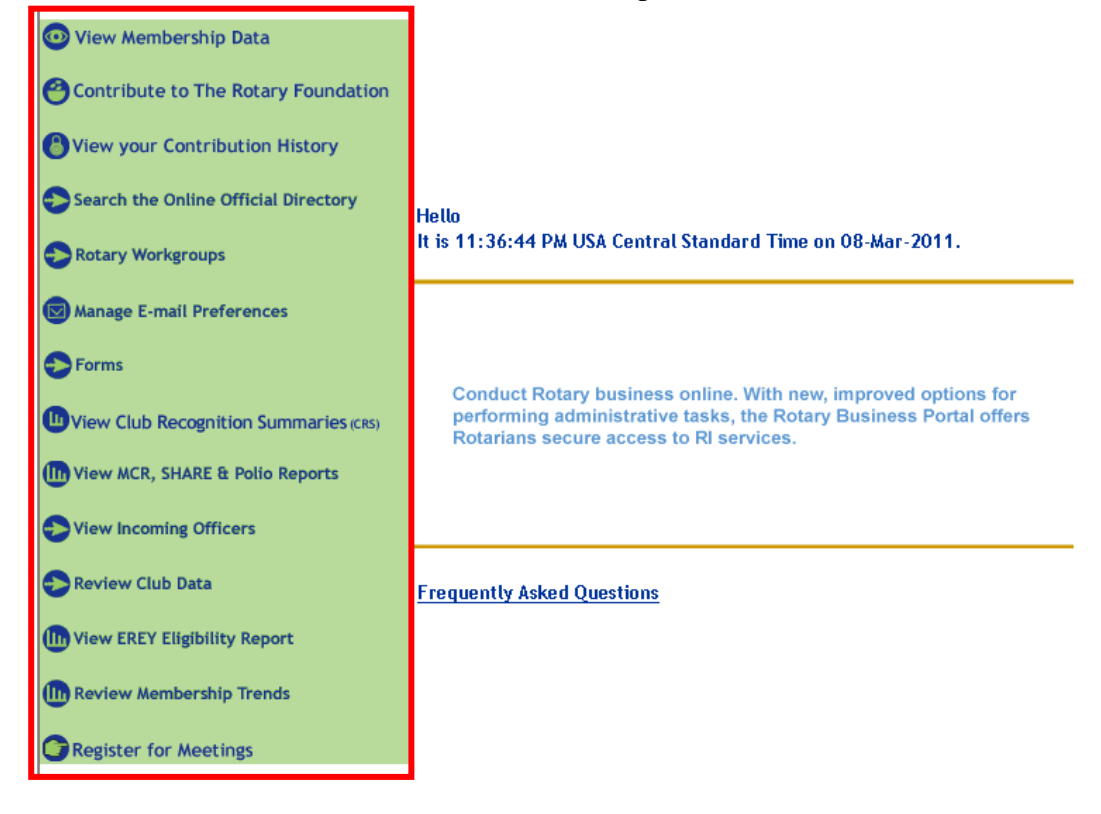

- 10. 點選後會出現貴社的例會日期時間、地址、電話等資料…中間有一個『Add Club Officers』, 點選後會出現許多社友的名字。
- 11. 首先找出明年度社長的英文名字(不是扶輪暱稱,換頁可按下面的 Next 鍵),找到時於名字的左方有『add』,點選後會出現明年度社長的資料,確認是否無誤,正確時點選右下方的『Add Incoming Officer』。
  - ★中間有一個 Position,按旁邊箭頭選 President 社長→選好後記得注意下面二個的日期要 是 2012 年 7 月 1 日至 2013 年 6 月 30 日→確認後→按 Submit 提交。
- 12. 重覆步驟 9~11 設置秘書(Secretary)及幹事小姐的資料,一樣確認後按 Submit 提交就完成了。
- 13. 如何確認自己是否有設成功呢?
  - ★回到登入後的那個畫面(步驟9),選擇『Update Club Data』,在步驟10的『Add Club Officers』下面有一區『Current Officers』,為今年社長、秘書及幹事小姐的資料;如果 您剛才的步驟有設成功,下面 Incoming Officers 的一區就會出現明年度的社長、秘書資 料了。